## **Renewing Items Online**

1. Visit mylibrary.co.uk and login in with your library card number and PIN.

|                | Borrower ID PIN                               |
|----------------|-----------------------------------------------|
| Northumberland | Login                                         |
|                | My SavedList   Join Online   Forgot Your PIN? |

2. A new screen will load up and click on My Account in the top right of the webpage.

| Northumberland | Logged in as:                         |
|----------------|---------------------------------------|
|                | My SavedLists -   My Account   Logout |

3. Your library account will load up. Click where it says Current Loans.

## My Account

| Summary             | Personal Details | New Alert Profile |   |
|---------------------|------------------|-------------------|---|
| Loans               |                  |                   |   |
| Current loans       |                  |                   | 4 |
| Overdue loans       |                  |                   | 0 |
| Claims returned/new | ver borrowed     |                   | 0 |

4. A list of all items you have on loan will appear. Either select the items you wish to renew by clicking in the small square next to the number and then clicking on renew selections at the top. Or click on renew all at the top. This will renew all items providing they can be renewed.

|                             | nt Loans<br>earch found 4 records. Displaying records 1                      | to 4                                            |        |
|-----------------------------|------------------------------------------------------------------------------|-------------------------------------------------|--------|
| M                           |                                                                              | 1                                               | N K    |
|                             |                                                                              |                                                 |        |
| No.                         | ∆ Title ⊽                                                                    | Due v                                           | Status |
| No.                         | <b>▲ Title マ</b><br>My first Elmer                                           | <b>Due ⊽</b><br>24 Jul 2018                     | Status |
| No.                         | <mark>∆ Title ⊽</mark><br>My first Elmer<br>Norman's new shell               | Due ▼   24 Jul 2018   30 Jul 2018               | Status |
| No.<br>1. 🗆<br>2. 📄<br>3. 📄 | ▲ Title マ<br>My first Elmer<br>Norman's new shell<br>Be brave little penguin | Due ▼   24 Jul 2018   30 Jul 2018   30 Jul 2018 | Status |